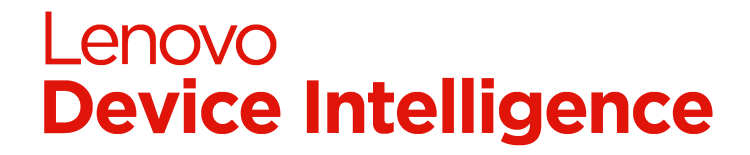

# 2.2 - SCCM Guide

- Overview
- Use SCCM to Create CSV with Device Information
- Application and Deployment for UDC Config Files
  - Create the Application
  - Create the Deployment Type
- Application and Deployment Type for UDC Client
  - Create the Application

  - Create the Deployment Type
    Distribute the Content to Distribution Points
- Deployment for UDC Client Install
- Deployment for UDC Client Uninstall
  Update UDC Client Application and Deployment

#### **Overview**

This document describes how to use SCCM to manage UDC Client installation on devices in your organization.

#### Use SCCM to Create CSV with Device Information

Use the following instructions to create a CSV containing device details for many devices. This CSV can be uploaded into the Lenovo Device Intelligence portal for bulk adding.

|   | Description                                                                                                    | Depiction                                                                                                    |  |  |  |
|---|----------------------------------------------------------------------------------------------------|----------------------------------------------------------------------------------------------------|--|--|--|
| 1 | Write a SQL query to display the following information under <b>Monito</b><br>ring > Queries workspace, or import the attached query (Get-<br>deviceinfo.mof) provided by Lenovo as an example.<br>• Manufacturer<br>• SerialNumber<br>• SysmteModel<br>• SystemName | Becker dogen feeder teel<br>Here: Cover<br>Lever<br>Cever<br>Cever |  |  |  |
| 2 | In the ribbon bar, click the blue button in the far left and choose <b>Con</b><br>nect via Windows PowerShell.                                                                                                    | Selected Object, Notice New       Microsoft Lindpoint Londpoint Control to No1 - Hindright (Londberger Londberger                                                                                                    |  |  |  |

| Then type the following:                                                                                                    | Windows PowerStell     Select-Dbject -Property @{Name     Stypession [systs.gx, Support     Select-Dbject -Property @{Name     Select-Dbject -Property @{Name     Select-Dbject -Proper                                                                                                    |
|----------------------------------------------------------------------------------------------------|----------------------------------------------------------------------------------------------------|
| <pre>Invoke-CMQuery -Name "GetDevice"   Select-<br/>Object -Property<br/>@{Name="device_name";Expression={\$<br/>SMS_G_System_COMPUTER_SYSTEM.Name}},@{Name="<br/>device_manufacturer";Expression={\$<br/>SMS_G_System_PC_BIOS.Manufacturer}},@{Name="<br/>device_modeltype";Expression={\$<br/>SMS_G_System_COMPUTER_SYSTEM.Model}},@{Name="<br/>device_category";Expression={"PC"}},@{Name="<br/>device_category";Expression={"PC"}},@{Name="<br/>device_category";Expression={"PC"}}</pre> | PS PS1:> Invoke-CMQuery-Mame Control ( Select-Object -Property @{Mame-Control _Anne } );<br>PC BIOS.Manufacturer);<br>PC BIOS.Manufacturer);<br>PC BIOS.Manu |
| <pre>device_activation_code";Expression={""}},@ [Nume_"device_activation_code";Expression={""}}</pre>                                                                                                    |                                                                                                    |
| <pre>{Name="device_serialnumber";Expression={\$ SMS_G_System_PC_BIOS.SerialNumber}},@{Name=" device_serialnumber}}.</pre>                                                                                                    |                                                                                                    |
| <pre>device_ramity", Expression={""}},@{Name=" device_enclosuretype";Expression={""}}</pre>                                                                                                    |                                                                                                    |

🥰 🚍 🍇 🐞 🔳 🗾 🥥

<u>enov</u>

4 This device.csv is ready for bulk add.

location>\device.csv"

### Application and Deployment for UDC Config Files

The following UDC Configuration files will need to be copied to the root drive on the client.

-Unique | Export-Csv -NoTypeInformation -Path

- configuration.json.signed
- devices.csv

"<Target

3

A ConfigMgr Application with a Script Installer Deployment Type will be created and added as a dependency to the UDC Client application. Detection rules are set to check if both files exist on the client before installing the UDC Client. If absent, the UDC Client will install and both configuration files will be copied to the specified location.

#### Create the Application

|   | Description                                                                                                    | Depiction |
|---|----------------------------------------------------------------------------------------------------|-----------|
| 1 | Unzip the "devices.zip" as "devicesConfig" folder and place in a source location where the computer account of the site server has read permissions.  |           |
| 2 | In the ConfigMgr console, go to the <b>Software Library</b> workspace, expand <b>Application Management</b> , and select the <b>Application</b> node. |           |
| 3 | Click <b>Create Application</b> on the <b>Home</b> tab of the ribbon bar to start the wizard.                                                         |           |
| 4 | Choose to Manually specify the application information, click Ne $\mathbf{x}\mathbf{t}.$                                                              |           |

|   | Drevide a Name and any other information. Click Next           |                   | Microso                   | ft Endpoint Configuration Ma | apager (Connected to PS1 - Primary Site        | n – ×         |        |         |
|---|----------------------------------------------------------------|-------------------|---------------------------|------------------------------|------------------------------------------------|---------------|--------|---------|
| э | Provide a Name and any other information. Click Next.          |                   | Treate Application Wizard |                              |                                                |               | ×      |         |
|   |                                                                | Recyc             |                           |                              |                                                |               |        |         |
|   |                                                                |                   | General Informat          | ion                          |                                                |               |        |         |
|   |                                                                |                   |                           |                              |                                                |               |        |         |
|   |                                                                | - 1               | General                   | Specify information          | about this application                         |               |        |         |
|   |                                                                | UDCT              | Q Software Center         |                              |                                                |               |        |         |
|   |                                                                | s                 | Deployment Types          | Name:                        | UDCConfig-1                                    |               |        |         |
|   |                                                                |                   | Summary                   | Administrator comments:      | UDCConfig files                                |               | ^      |         |
|   |                                                                |                   | Progress                  |                              |                                                |               |        |         |
|   |                                                                | Configu<br>Manage |                           | Publisher:                   | Lenovo Softwa                                  | are version:  |        |         |
|   |                                                                |                   |                           | Optional reference:          |                                                |               |        |         |
|   |                                                                |                   |                           | Administrative categories:   |                                                | 0             | Select |         |
|   |                                                                |                   |                           | Date published:              | 8/ 6/2020                                      |               |        |         |
|   |                                                                | Cent              | Т                         |                              |                                                |               | · •    |         |
|   |                                                                |                   |                           |                              |                                                |               |        |         |
|   |                                                                |                   | 8                         | Specify the administrative u | sers who are responsible for this application. |               |        |         |
|   |                                                                | Autoh             | <b>↓</b>                  | Owners:                      | Administrator                                  |               | Browse |         |
|   |                                                                |                   | 3                         | Support contacts:            | Administrator                                  |               | Browse |         |
|   |                                                                |                   |                           |                              |                                                |               |        |         |
|   |                                                                |                   | 8                         |                              |                                                |               |        |         |
|   |                                                                | engine            |                           |                              |                                                |               |        |         |
|   |                                                                |                   |                           |                              |                                                |               |        |         |
|   |                                                                |                   | P N                       |                              |                                                |               |        |         |
|   |                                                                | 39                | item                      |                              |                                                |               |        |         |
|   |                                                                | HashCa            |                           |                              | < Previous N                                   | ext > Summary | Cancel |         |
|   |                                                                | Ready             |                           |                              |                                                |               |        |         |
|   |                                                                | م 🗉               | o 🤌 📒 💺                   | 📸 🔳 🥥                        |                                                |               | へ 🗤 🖫  | 2:03 PM |
|   |                                                                |                   |                           |                              |                                                |               |        |         |
|   |                                                                |                   |                           |                              |                                                |               |        |         |
| 6 | Provide information on how this app should be displayed in the |                   |                           |                              |                                                |               |        |         |
|   | Software Center, Click Next                                    |                   |                           |                              |                                                |               |        |         |
|   | Contrare Conten. Chok Next.                                    |                   |                           |                              |                                                |               |        |         |

#### Create the Deployment Type

|   | Description                                                  | Depiction                                                                                                    |
|---|--------------------------------------------------------------|----------------------------------------------------------------------------------------------------|
| 1 | Click Add to start the Deployment Type wizard.               |                                                                                                    |
| 2 | Choose Script Installer from the drop down list. Click Next. | Construction   Construction   Construction |

| 3 | Provide a Name. Click Next.                                                                                                    |                                                                                                    |
|---|----------------------------------------------------------------------------------------------------|----------------------------------------------------------------------------------------------------|
| 4 | Specify the <b>Content Location</b> where the <b>devicesConfig</b> folder containing both configuration files resides.                                                                                                    |                                                                                                    |
| 5 | In the same <b>devicesConfig</b> folder, create a "copy.bat" to<br>include the below 2 lines:<br>Please ensure that the <b>signed</b> configuration file is copied<br>xcopy "%~dp0configuration.json.signed" "C:<br>\" /Y /E /C /Q /H /S<br>xcopy "%~dp0devices.csv" "C:\" /Y /E /C /Q<br>/H /S |                                                                                                    |
| 6 | Provide "copy.bat" for the content in the <b>Installation program</b> f ield.                                                                                                    | Image: Second and Control in Second and Second and Second |

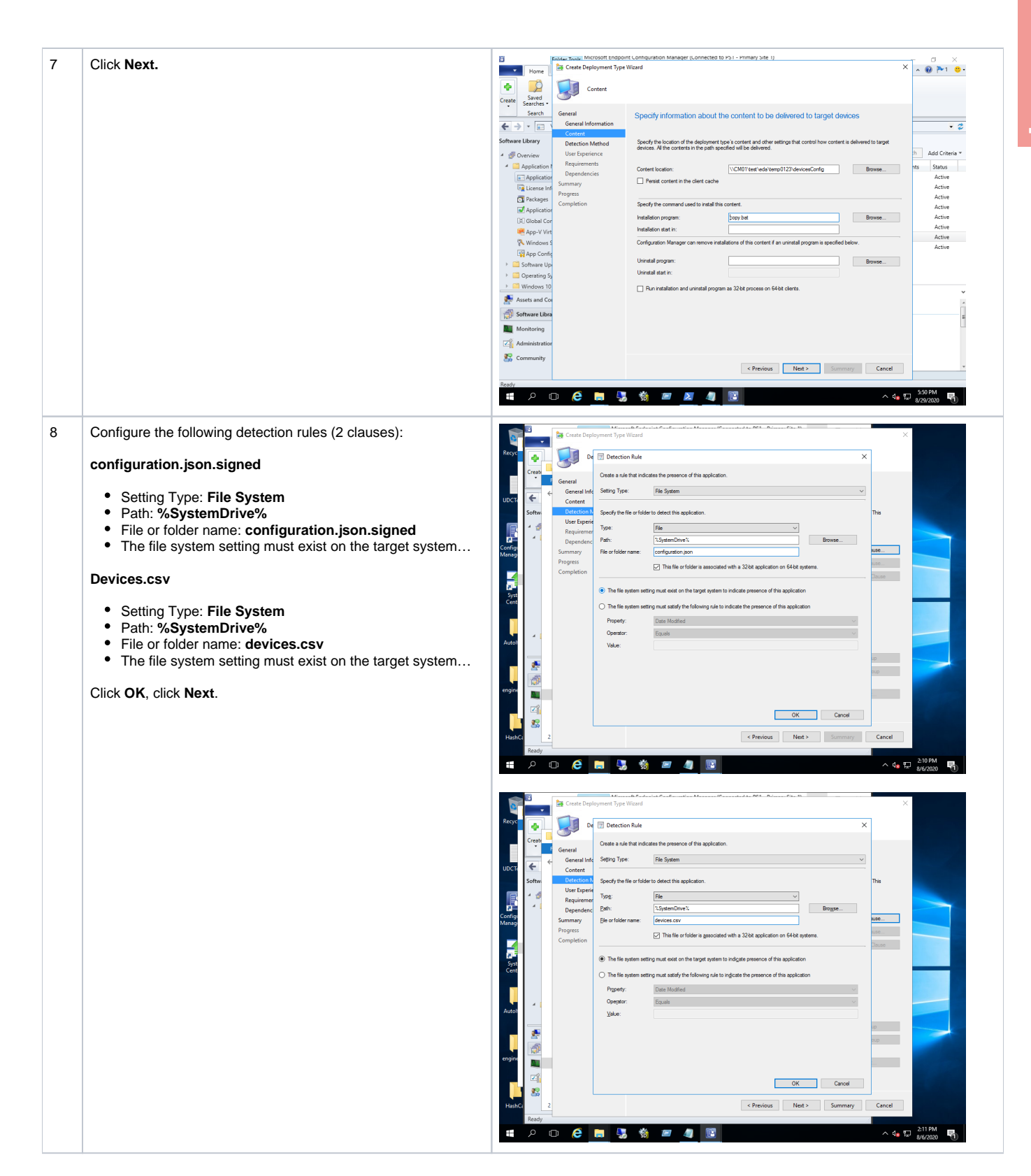

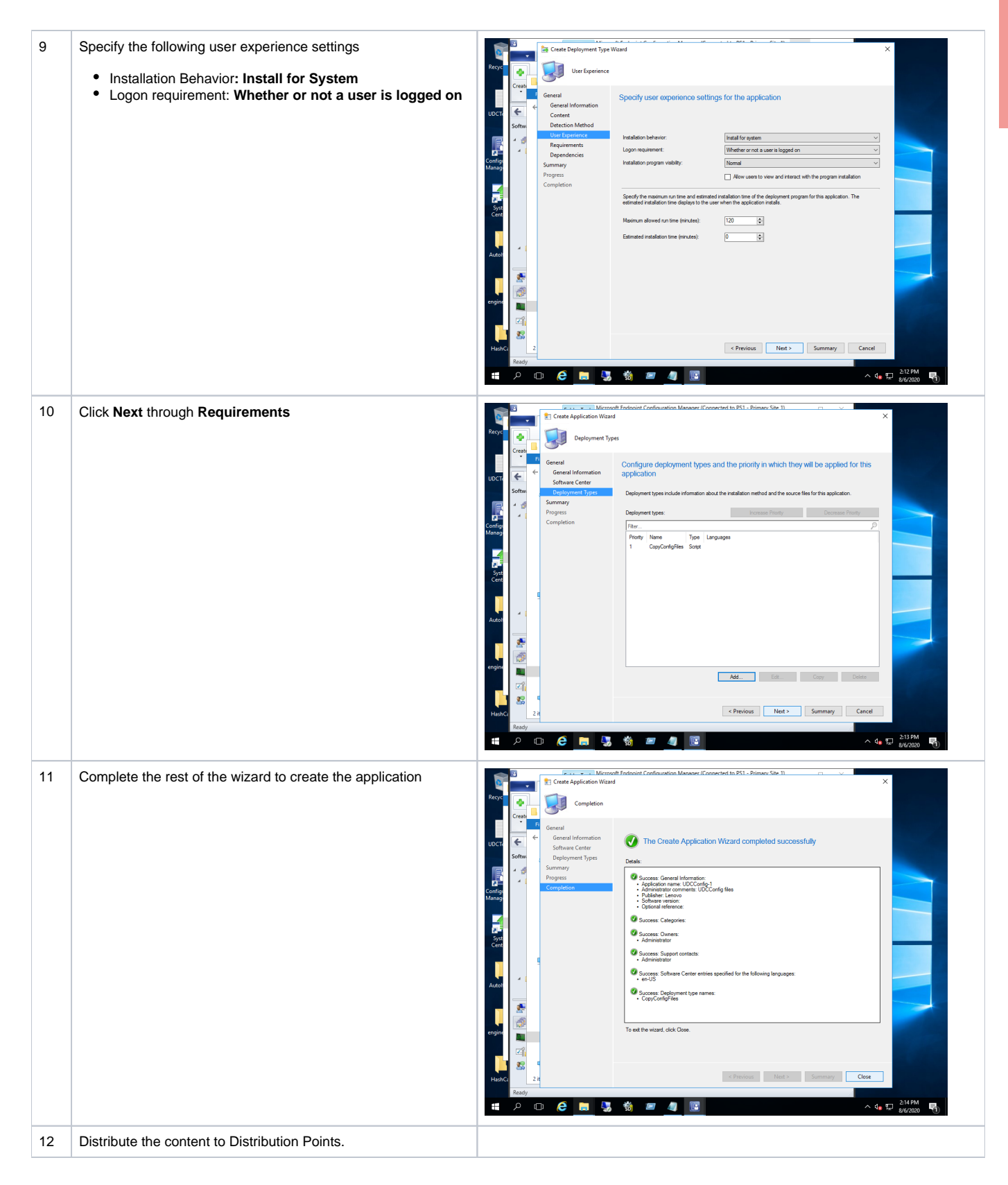

# Application and Deployment Type for UDC Client

UDC Client Installer is provided as an executable and will be created as a ConfigMgr Application with a Script Installer Deployment Type.

#### Create the Application

|   | Description                                                                                                    | Depiction                                                                                                    |
|---|----------------------------------------------------------------------------------------------------|----------------------------------------------------------------------------------------------------|
| 1 | Copy the <b>UDCSetup.exe</b> to a source location where the computer account of the site server has read permissions.                                 |                                                                                                    |
| 2 | In the ConfigMgr console, go to the <b>Software Library</b> workspace, expand <b>Application Management</b> , and select the <b>Application</b> node. |                                                                                                    |
| 3 | Click <b>Create Application</b> on the <b>Home</b> tab of the ribbon bar to start the wizard.                                                         |                                                                                                    |
| 4 | Choose to Manually specify the application information, click Ne xt.                                                                                  |                                                                                                    |
| 5 | Provide a <b>Name</b> and any other information. Click <b>Next</b> .                                                                                  | Constant Manager (Sometic bary) - Printing - State - Printing - Printing - Printige - Printing - Printing - Printing - Printing - Printige - Printige |
| 6 | Provide information how this app should be displayed in Software Center. Click <b>Next</b> .                                                          |                                                                                                    |

#### Create the Deployment Type

|   | Description                                                  | Depiction                                                                                                    |
|---|--------------------------------------------------------------|----------------------------------------------------------------------------------------------------|
| 1 | Click Add to start the Deployment Type wizard.               |                                                                                                    |
| 2 | Choose Script Installer from the drop-down list. Click Next. | Image: International international internatinternatinte international international international |

| 3        | Provide a Name. Click Next.                                                                                  | Hone     Searche     Searche     Searche     Searche     Searche     Searche     Searche     Searche     Searche     Searche     Software Library     Application     Software Library     Application     Software Library     Austis and Co     Software Library     Austis and Co     Software Library     Austis and Co     Software Library     Austis and Co     Software Library     Austis and Co     Software Library     Austis and Co     Software Library     Austis and Co     Software Library     Austis and Co     Software Library     Austis and Co     Software Library     Austis and Co     Software Library     Austis and Co     Software Library     Austis and Co     Software Library     Austis Austis Austis | Content Parlow<br>Content Parlow<br>Content<br>Content<br>Content<br>Dependencies<br>Summary<br>Parlow<br>Completion<br>Summary<br>Parlow<br>Completion<br>Summary<br>Completion<br>Summary<br>Completion<br>Summ | At traggorit computation Manager (connected to /s) - rummary and u) ment Type Ward al Information Specify general information for this deployment type Application on here any runber of deployment types. Deployment types rulk into to or Application on here any runber of deployment types. Type Specify General information Name: UCC27026 Language: UCC27026 | tert and seings that                                                           |
|----------|----------------------------------------------------------------------------------------------------|----------------------------------------------------------------------------------------------------|----------------------------------------------------------------------------------------------------|----------------------------------------------------------------------------------------------------|--------------------------------------------------------------------------------|
|          |                                                                                                    | S Community                                                                                                    |                                                                                                    | < Previous Next > Sur                                                                                                    | nmary Cancel *                                                                 |
|          |                                                                                                    | Ready                                                                                                    | 0 🙆 🗖                                                                                                    | 5 🐐 📨 🦛 🕼                                                                                                    | へ dg 程 2:17 PM                                                                 |
|          |                                                                                                    |                                                                                                    |                                                                                                    |                                                                                                    | 0101C020                                                                       |
| 4        | Specify the <b>Content Location</b> where the <b>UDCSetup.exe</b> resides.                                   |                                                                                                    |                                                                                                    |                                                                                                    |                                                                                |
| 5        | Enter the command to install the content in the Installation                                                 | yuhong_test.bt -                                                                                                    | Create Deploym                                                                                                    | oft Endpoint Configuration Manager (Connected to PS I - Primary Site I)<br>nent Type Wizard                                                                                                    | ×                                                                              |
|          | program field.                                                                                               | Eile Edit Format                                                                                                    | d 🔝 Conter                                                                                                    | nt                                                                                                    | ~                                                                              |
|          | "UDCSetup.exe" /VERYSILENT                                                                                   | http://cm01.cd                                                                                                    | General<br>d<br>General Informa                                                                                                    | Specify information about the content to be delivered to target detion                                                                                                    | evices                                                                         |
|          | Enter the command to uninstall the content in the Uninstall                                                  | C:\Windows\Sys                                                                                                    | Content<br>S Detection Metho                                                                                                    | Specify the location of the deployment type's content and other settings that control how conte<br>devices. All the contents in the path specified will be delivered.                                                                                                    | nt is delivered to target                                                      |
|          | program field. (This will allow the deployment to uninstall UDC                                              | UDClientServic                                                                                                    | Requirements<br>Dependencies                                                                                                    | Content location: VCM01VestVedaVemp0123                                                                                                    | Browse                                                                         |
|          | Client)                                                                                                    |                                                                                                    | Summary<br>Progress                                                                                                    | Persist content in the client cache                                                                                                    |                                                                                |
|          | UDCInfInstaller.exe -uninstall                                                                               | ( ) Windows ) Svo                                                                                                    | Completion                                                                                                    | Specify the command used to install this content. Installation program:                                                                                                    | Browse                                                                         |
|          | Uninstall start in: C:                                                                                       | C: (WILLOWS (595                                                                                                    |                                                                                                    | Installation start in:<br>Configuration Manager can remove installations of this content if an uninstall program is specifie                                                                                                    | id below.                                                                      |
|          | \Windows\System32\drivers\Lenovo\udc\Data\InfBackup                                                          |                                                                                                    |                                                                                                    | Uninstall program: UDCInfinitaller exe-uninstall<br>Uninstall stat in: i/System32/drivers/Lenovo/udc/Data/InfBackuej                                                                                                    | Browse                                                                         |
|          | Click Next.                                                                                                  |                                                                                                    |                                                                                                    | Pun installation and uninstall program as 32-bit process on 64-bit clients.                                                                                                    |                                                                                |
|          |                                                                                                    |                                                                                                    |                                                                                                    |                                                                                                    |                                                                                |
|          |                                                                                                    |                                                                                                    |                                                                                                    |                                                                                                    |                                                                                |
|          |                                                                                                    |                                                                                                    |                                                                                                    | < Previous Next > Sum                                                                                                    | nmary Cancel                                                                   |
|          |                                                                                                    | Ready                                                                                                    | o ଌ 🗖                                                                                                    | 🧏 🔞 📨 🧧 🔟                                                                                                    | ^ 4 <mark>8 1 2227 PM</mark> - 100 1 1 1 1 1 1 1 1 1 1 1 1 1 1 1 1 1           |
| <u> </u> | Configure the following detection vulnes                                                                     | 8                                                                                                    | Folder Toole Microso                                                                                                    | Nt Endpoint Configuration Manager (Connected to P31 - Primary Site 1)                                                                                                    |                                                                                |
| 0        | Configure the following detection rules.                                                                     | Home                                                                                                    | Create Deploym                                                                                                    | nent Type Witzard                                                                                                    | × • • • • 1 • •                                                                |
|          | <ul> <li>Setting Type: File System</li> <li>Path: C:\Windows\System32\drivers\Lenovo\ude\Service</li> </ul>  | Create Saved<br>Searches                                                                                                    | General                                                                                                    | presection nume                                                                                                    |                                                                                |
|          | <ul> <li>File or folder name: UDClientService.exe</li> </ul>                                                 | € → • 🖃 '                                                                                                    | General Info S<br>Content                                                                                                    | Rele System                                                                                                    | · 2                                                                            |
|          | <ul> <li>Untick This file or folder is associated with a 32-bit<br/>application on 64 bit outcome</li> </ul> | Software Library                                                                                                    | Detection N SI<br>User Experie                                                                                                    | ipeofly the file or folder to detect this application.                                                                                                    | This h Add Criteria *                                                          |
|          | The file system must satisfy the following rule                                                              | <ul> <li>Application I</li> <li>Application</li> </ul>                                                                                                    | Dependenc P<br>Summary Fi                                                                                                    | Here Tolder name: UDClertService are                                                                                                    | - nts Status<br>Active                                                         |
|          | Property: Version                                                                                            | Excense Inf                                                                                                    | Progress<br>Completion                                                                                                    | This file or folder is associated with a 32bit application on 64bit systems.                                                                                                    | Active Active                                                                  |
|          | <ul> <li>Operator: Equals</li> <li>Value: 2.9.0.49 (Or whatever the current version of UDC</li> </ul>        | Global Cor                                                                                                    | r C                                                                                                    | ) The file system setting must exist on the target system to indicate presence of this application                                                                                                    |                                                                                |
|          | is)                                                                                                    | 👫 Windows S                                                                                                    | s 🖲                                                                                                    | Ine tile system setting must satisfy the following rule to indicate the presence of this application     Property:     Version                                                                                                    | ~                                                                              |
|          | Click OK, click Next.                                                                                        | <ul> <li>Software Up</li> <li>All Software</li> </ul>                                                                                                    | or<br>Ir                                                                                                    | Operator:         Equals           Value:         2.7.0.26                                                                                                    | ×                                                                              |
|          |                                                                                                    | Assets and Co                                                                                                    | U<br>Di                                                                                                    |                                                                                                    | up<br>pup                                                                      |
|          |                                                                                                    | Software Libra                                                                                                    | a                                                                                                    |                                                                                                    |                                                                                |
|          |                                                                                                    | Administration                                                                                                    | e                                                                                                    | ОК Са                                                                                                    | ncel                                                                           |
|          |                                                                                                    | S Community                                                                                                    |                                                                                                    | < Previous Next > Sum                                                                                                    | Imary Cancel                                                                   |
|          |                                                                                                    | Ready                                                                                                    | 0 🧀 🗖                                                                                                    | S 🐐 🔎 🧧 💽                                                                                                    | へ 4 <mark>8</mark> 行 <sup>2,29 PM</sup> - 10 - 10 - 10 - 10 - 10 - 10 - 10 - 1 |
|          |                                                                                                    |                                                                                                    |                                                                                                    |                                                                                                    |                                                                                |

| 7 | Specify the following user experience settings                                                                                                    |                                                          | Create                               | Deployment Type                                    | Wizard                                                                                                    | - 14 OCT D.' C' T                                                                    | 3                    | <                               |
|---|----------------------------------------------------------------------------------------------------|----------------------------------------------------------|--------------------------------------|----------------------------------------------------|----------------------------------------------------------------------------------------------------|--------------------------------------------------------------------------------------|----------------------|---------------------------------|
|   | <ul> <li>Installation Behavior: Install for System</li> <li>Logon requirement: Whether or not a user is logged on</li> <li>Click Next through Requirements.</li> </ul> | Recyc<br>Creaty                                          | General                              | User Experience                                    | Specific upor ovporionen estilio                                                                          | as for the application                                                               |                      |                                 |
|   |                                                                                                    | UDCTe 🗲<br>Softw                                         | ← Genera<br>Conte<br>Detect          | General Information<br>Content<br>Detection Method | Specily user experience settings for the application                                                      |                                                                                      |                      |                                 |
|   |                                                                                                    | Confige<br>Manage                                        | User E<br>Requir<br>Depen<br>Summary | xperience<br>rements<br>idencies<br>Y              | Installation behavior:<br>Logon requirement:<br>Installation program visibility:                          | Install for system<br>Whether or not a user is logged on<br>Normal                   | ~<br>~<br>~          |                                 |
|   |                                                                                                    | 5                                                        | Progress<br>Completi                 | ion                                                | Specify the maximum run time and estimate                                                                 | Allow users to view and interact with the product of the deployment program for this | rogram installation  |                                 |
|   |                                                                                                    | Syst                                                     |                                      |                                                    | estimated installation time displays to the us<br>Maximum allowed run time (minutes):                     | er when the application installs.                                                    |                      |                                 |
|   |                                                                                                    |                                                          |                                      |                                                    | Estimated installation time (minutes):                                                                    | 0                                                                                    |                      |                                 |
|   |                                                                                                    | Autor                                                    |                                      |                                                    |                                                                                                    |                                                                                      |                      |                                 |
|   |                                                                                                    | engine                                                   |                                      |                                                    |                                                                                                    |                                                                                      |                      |                                 |
|   |                                                                                                    |                                                          |                                      |                                                    |                                                                                                    |                                                                                      |                      |                                 |
|   |                                                                                                    | HashCr                                                   | 2                                    |                                                    |                                                                                                    | < Previous Next > Sum                                                                | nmary Cancel         |                                 |
|   |                                                                                                    | م 🖿                                                      | 0 (6                                 |                                                    | <u> 10 🦉 💽</u>                                                                                            |                                                                                      | ^ 4 <mark>8</mark> 5 | 2:12 PM<br>8/6/2020             |
| 8 | Click Add to add a software dependency.                                                                                                    | Home                                                     | Eniciar Toole                        | Microsott Endpoin<br>Deployment Type V             | it Configuration Manager (Connected to P:<br>Wizard                                                       | s I - Primäry Site I)                                                                | ;                    | <                               |
|   |                                                                                                    | Create Saved Searche                                     | . 3                                  | Dependencies                                       |                                                                                                    |                                                                                      |                      |                                 |
|   |                                                                                                    | Search                                                   | General General Informatio           | al Information<br>nt                               | Specify software dependencie                                                                              | as for this deployment type                                                          |                      | • \$                            |
|   |                                                                                                    | Software Library     A      Overview     A      Discrete | Detect<br>User E<br>Requir           | tion Method<br>xperience<br>rements                | Software dependencies are deployment typ                                                                  | ses that must be installed before this deployment typ                                | e can be installed.  | h Add Criteria *                |
|   |                                                                                                    | Applica                                                  | ation Depen<br>Summary<br>Progress   | idencies<br>V                                      | Software dependencies: Name Applica                                                                       | tion Deployment Type Autom                                                           | natically Install    | Active<br>Active                |
|   |                                                                                                    | Packag<br>Applica<br>[F] Global                          | es Completi<br>ation                 | ion                                                |                                                                                                    |                                                                                      |                      | Active                          |
|   |                                                                                                    | 🥷 App-V<br>💦 Windo                                       | Virt<br>ws S                         |                                                    |                                                                                                    |                                                                                      |                      |                                 |
|   |                                                                                                    | All Software                                             | Up<br>twar                           |                                                    |                                                                                                    |                                                                                      |                      | · · ·                           |
|   |                                                                                                    | Softwa                                                   | Col                                  |                                                    |                                                                                                    |                                                                                      |                      |                                 |
|   |                                                                                                    | Software L                                               | ibra<br>3                            |                                                    |                                                                                                    | 14                                                                                   | Delay                |                                 |
|   |                                                                                                    | Communit                                                 | rtior<br>y                           |                                                    |                                                                                                    | Cost.                                                                                | . Detecte            |                                 |
|   |                                                                                                    | Ready                                                    |                                      |                                                    |                                                                                                    | < Previous Next > Sum                                                                | nmany Cancel         | 2:30 PM                         |
|   |                                                                                                    |                                                          | Entider Tenti                        | Microsoft Endpoin                                  | t configuration Manager (Connected to PS                                                                  | s I - Primary Site I)                                                                |                      | E 8/6/2020 ℃                    |
| 9 | Specify a name for the dependency group.                                                                                                    | Home                                                     | Create                               | Deployment Type                                    | Wizard                                                                                                    |                                                                                      |                      | × 🗑 🏲 1 🙂 -                     |
|   |                                                                                                    | Create Saved<br>Searche<br>Search                        | General                              | Add Deper                                          | idency                                                                                                    |                                                                                      | ×                    |                                 |
|   |                                                                                                    | ← → • 💽<br>Software Library                              | Genera<br>Conte                      | al In<br>nt<br>tion Specify one                    | proup of applications that will sat                                                                       | ISTY a Specific Software dependenc                                                   | y.                   | • \$                            |
|   |                                                                                                    | 4 🍠 Overview<br>4 🦳 Applicati                            | User E<br>on N Requir                | xpe is considered<br>Install for the               | I satisfied for that device. To automatically insta<br>desired applications. Installation attempts will o | I one of these applications if none are detected, che<br>ccur in the order listed.   | écik Auto            | th Add Criteria *<br>nts Status |
|   |                                                                                                    | License                                                  | stior<br>Summary<br>Progress<br>es   | y Dependency<br>Priority                           | group name: UDCDepen<br>Application Suppo                                                                 | dency <br>rted Deployment Types Auto Insta                                           |                      | Active<br>Active<br>Active      |
|   |                                                                                                    | Applica                                                  | Completi                             | ion                                                |                                                                                                    |                                                                                      |                      |                                 |
|   |                                                                                                    | Mindo                                                    | ws S<br>onfig                        |                                                    |                                                                                                    |                                                                                      | •                    |                                 |
|   |                                                                                                    | 4 🧰 Software                                             | Upr<br>twar                          |                                                    |                                                                                                    |                                                                                      |                      |                                 |
|   |                                                                                                    | Assets and                                               | Coi                                  |                                                    | Production Providence Providence                                                                          |                                                                                      |                      | E.                              |
|   |                                                                                                    | Monitoring                                               | 3                                    | Increa                                             | Decrease Prorty                                                                                           | OK C                                                                                 | Cancel               | -                               |
|   |                                                                                                    | S Communit                                               | y                                    |                                                    |                                                                                                    | < Previous Next > Sum                                                                | nmary Cancel         |                                 |
|   |                                                                                                    | Ready                                                    | 0 6                                  | <b>a</b>                                           |                                                                                                    |                                                                                      | ^ d <b>a</b>         | 2:31 PM                         |

| 10 | Click <b>Add</b> to add the application that was created for the UDC | Home                                                                                                    | Create De               | Microsoft Endpoint Configuration Manager (Connected to PS I - Primary Site I)           Deployment Type Wizard         X                                                                                                    | □ ×<br>• @ №1 ©•  |
|----|----------------------------------------------------------------------|----------------------------------------------------------------------------------------------------|-------------------------|----------------------------------------------------------------------------------------------------|-------------------|
|    | Configuration files.                                                 | 🔹 🚨                                                                                                    |                         | Dependencies                                                                                                    |                   |
|    | Confirm Auto Install is tisked                                       | Create Saved Searches                                                                                                    |                         | Add Denendency     X                                                                                                    |                   |
|    | Confirm Auto-Install is ticked.                                      | Search                                                                                                    | General<br>General In   | In Specify the registed application and at least one is model declarated the for that application                                                                                                    | • 2               |
|    |                                                                      | Software Library                                                                                                    | Content                 |                                                                                                    |                   |
|    |                                                                      | 4 💣 Overview                                                                                                    | User Expe               | Folder: Available applications: 2.                                                                                                    | ih Add Criteria * |
|    |                                                                      | 4 🧮 Application                                                                                                    | Requirem                | n Root Fiter                                                                                                    | nts Status        |
|    |                                                                      | E Applicatio                                                                                                    | Summary                 | UDC2.7.ApriTest                                                                                                    | Active            |
|    |                                                                      | 🛐 Packages                                                                                                    | Progress<br>Completion  | UDCConfig-1                                                                                                    | Active            |
|    |                                                                      | Applicatio                                                                                                    | or .                    |                                                                                                    |                   |
|    |                                                                      | Rpp-V Vir                                                                                                    | t                       | Deployment types for selected application:                                                                                                    |                   |
|    |                                                                      | Nindows                                                                                                    | s                       | Name Technology CopyConfigFiles Script                                                                                                    |                   |
|    |                                                                      | App Cont<br>A C Software Up                                                                                                    | PK                      |                                                                                                    | · ·               |
|    |                                                                      | 👼 All Softwa                                                                                                    | ar                      |                                                                                                    | Ē                 |
|    |                                                                      | Software                                                                                                    | U                       |                                                                                                    |                   |
|    |                                                                      | Software Libr                                                                                                    |                         | Vew                                                                                                    |                   |
|    |                                                                      | Monitoring                                                                                                    |                         | OK. Cancel                                                                                                    |                   |
|    |                                                                      | Administratio                                                                                                    | Y.                      | uil stete                                                                                                    |                   |
|    |                                                                      | Community                                                                                                    |                         |                                                                                                    |                   |
|    |                                                                      |                                                                                                    |                         | < Previous Next > Summary Cancel                                                                                                    | -                 |
|    |                                                                      | Ready                                                                                                    |                         |                                                                                                    | 2-32 PM           |
|    |                                                                      | م 🖬                                                                                                    | ∞ (2                    | 📜 😓 🖏 📨 🚚 📴                                                                                                    | 8/6/2020          |
|    |                                                                      |                                                                                                    |                         |                                                                                                    |                   |
|    |                                                                      |                                                                                                    |                         |                                                                                                    |                   |
|    |                                                                      |                                                                                                    |                         |                                                                                                    |                   |
|    |                                                                      | 3                                                                                                    | Folder Tools M          | Microsoft Endpoint Configuration Manager (Connected to PS1 - Primary Site 1) Deployment Type Wizard                                                                                                    |                   |
|    |                                                                      | Home Home                                                                                                    |                         |                                                                                                    |                   |
|    |                                                                      | Create Saved                                                                                                    |                         | Dependencies                                                                                                    |                   |
|    |                                                                      | Searches •<br>Search                                                                                                    | General                 | Add Dependency ×                                                                                                    |                   |
|    |                                                                      | ← → - =                                                                                                    | General In              | Ir Define a group of applications that will satisfy a specific software dependency.                                                                                                    | • \$              |
|    |                                                                      | Software Library                                                                                                    | Content<br>Detection    | n Specify one or more applications. If any one of the specified applications is present on a device, this dependency oroup d.                                                                                                 |                   |
|    |                                                                      | 4 🦪 Overview                                                                                                    | User Expe               | e is considered satisfied for that device. To automatically install one of these applications if none are detected, check Auto<br>Install for the desired applications. Installation attempts will occur in the order listed. | h Add Criteria *  |
|    |                                                                      | 4 Application                                                                                                    | Requirem<br>Depender    | m<br>                                                                                                    | nts Status        |
|    |                                                                      | License In                                                                                                    | Summary                 | Dependency group name: UDCDependency                                                                                                    | Active            |
|    |                                                                      | Packages                                                                                                    | Completion              | n 1 UDCConfig-1 CopyConfigFikes                                                                                                    | Active            |
|    |                                                                      | Applicatio                                                                                                    | or<br>M                 |                                                                                                    |                   |
|    |                                                                      | 觽 App-V Vir                                                                                                    | t                       |                                                                                                    |                   |
|    |                                                                      | N Windows                                                                                                    | s                       |                                                                                                    |                   |
|    |                                                                      | 4 🧾 Software Up                                                                                                    | rs<br>Pr                |                                                                                                    | ~                 |
|    |                                                                      | 🗟 All Softwa                                                                                                    | br'                     |                                                                                                    |                   |
|    |                                                                      | Software                                                                                                    | u                       |                                                                                                    |                   |
|    |                                                                      | Software Libr                                                                                                    | 2                       | Lance Brite Dealers Brite                                                                                                    | 1                 |
|    |                                                                      | Monitoring                                                                                                    | 1                       | Indese hony Decrease hony Decrease hony                                                                                                    |                   |
|    |                                                                      | Administratio                                                                                                    | or.                     | OK Cancel picto                                                                                                    |                   |
|    |                                                                      | S Community                                                                                                    |                         |                                                                                                    |                   |
|    |                                                                      |                                                                                                    |                         | < Previous Next > Summary Cancel                                                                                                    |                   |
|    |                                                                      | Ready                                                                                                    | -                       |                                                                                                    | 2:32 PM           |
|    |                                                                      |                                                                                                    | U) 🤁                    | 💻 🐝 🛍 📶 🛄 🗠                                                                                                    | 8/6/2020 1        |
|    |                                                                      |                                                                                                    |                         |                                                                                                    |                   |
|    |                                                                      |                                                                                                    |                         |                                                                                                    |                   |
|    |                                                                      | 8                                                                                                    | Folder Toole M          | Microsoft Endpoint Configuration Manager (Connected to PS I - Primary Site 1)                                                                                                    | - n v             |
| 11 | Complete the rest of the wizard to create the application.           | Home                                                                                                    | treate A                | Application Wizard X                                                                                                    | ∧ @ №1 🙂·         |
|    |                                                                      | Image: A mail of the second second |                         | Completion                                                                                                    |                   |
|    |                                                                      | Create Saved Searches                                                                                                    | 3                       |                                                                                                    |                   |
|    |                                                                      | Search                                                                                                    | General                 |                                                                                                    |                   |
|    |                                                                      | ← → -                                                                                                    | \ General I<br>Software | Information Information Wizard completed successfully                                                                                                    | - 2               |
|    |                                                                      | Software Library                                                                                                    | Deploym                 | ment Types Details:                                                                                                    | th Add Criteria * |
|    |                                                                      | <ul> <li>         Ø Overview      </li> <li>         Ø Overview      </li> <li>         Ø Overview      </li> <li>         Ø Overview      </li> </ul>                                                                                                    | Summary<br>M Progress   | Success: General Information:                                                                                                    | ents Status       |
|    |                                                                      | Application                                                                                                    | one Completion          | Application name: UDC2.7-Installer     Administrator comments:     Publisher: Lenovo                                                                                                    | Active            |
|    |                                                                      | License In                                                                                                    | ifo                     | Software version: 2.7.0.26     Optional reference:                                                                                                    | Active<br>Active  |
|    |                                                                      | Applicatio                                                                                                    | n                       | G Success: Categories:                                                                                                    | Active            |
|    |                                                                      | 🗐 Global Co                                                                                                    | inc                     | Success: Owners:<br>Administrator                                                                                                    |                   |
|    |                                                                      | App-V Vir<br>N Windows                                                                                                    | Sie                     | Success: Support contacts:                                                                                                    |                   |
|    |                                                                      | 🙀 App Conf                                                                                                    | igu                     | Administrator                                                                                                    | ¥                 |
|    |                                                                      | All Software Up                                                                                                    | pd                      | success: somware Center entries specified for the following languages:     en-US                                                                                                    | *                 |
|    |                                                                      | Software                                                                                                    | Uc                      | <ul> <li>UDC2.7.0.26</li> </ul>                                                                                                    |                   |
|    |                                                                      | E Assets and Co                                                                                                    | on                      |                                                                                                    | E                 |
|    |                                                                      | Software Libr                                                                                                    | ar                      | To exit the wizard, click Close.                                                                                                    |                   |
|    |                                                                      | Monitoring                                                                                                    |                         |                                                                                                    |                   |
|    |                                                                      | Administratio                                                                                                    | on                      |                                                                                                    |                   |
|    |                                                                      | S Community                                                                                                    |                         | < Previous Next > Summary Close                                                                                                    |                   |
|    |                                                                      | Paadu                                                                                                    |                         |                                                                                                    | <b></b>           |
|    |                                                                      |                                                                                                    | m 🥖                     | 📁 🔍 🕸 🛲 🔎 🔞                                                                                                    | 2:33 PM           |

#### Distribute the Content to Distribution Points

|  | Description | Depiction |
|--|-------------|-----------|
|--|-------------|-----------|

| 1 | Right Click the "UDCxx Installer" Application created above, | Home                                                                                                    | Folder To                | ools Microsoft Endpoint Config                      | uration Manage                    | r (Connected to PST - Prin     | ary site 1)                                                | - 🗗 X<br>^ 😧 🏲1 🙂         |
|---|--------------------------------------------------------------|----------------------------------------------------------------------------------------------------|--------------------------|-----------------------------------------------------|-----------------------------------|--------------------------------|------------------------------------------------------------|---------------------------|
|   | choose "Distribute Content"                                  | Image: Image: |                          | 3 📭 🤷                                               |                                   | <b>F</b>                       |                                                            |                           |
|   |                                                              | Create Saved<br>Searches                                                                                                    | Applic                   | ation Deployment Move                               | Classify Relat                    | View Properties ionships •     |                                                            |                           |
|   |                                                              | Search                                                                                                    |                          | Move                                                | Rela                              | tionships Properties           |                                                            |                           |
|   |                                                              | Software Library Applications Cherry Applications                                                                                                    |                          |                                                     |                                   |                                |                                                            |                           |
|   |                                                              | <ul> <li>A Overview</li> </ul>                                                                                                    | 8                        | P Manage Access Accounts                            | plications 4 iter                 |                                |                                                            | 🔎 Search 🛛 Add Criteria * |
|   |                                                              | Application                                                                                                    | Mana 🥻                   | Create Prestaged Content File                       | e                                 | *                              | Deployment Types                                           | Deployments Status        |
|   |                                                              | Applicatio     License In                                                                                                    | iforma                   | Update Statistics                                   |                                   | rilTest<br>rilTest_Uninstall   | 1                                                          | 1 Active<br>1 Active      |
|   |                                                              | Packages                                                                                                    |                          | Create Deployment Type                              |                                   | aller                          | 1                                                          | 0 Active                  |
|   |                                                              | Applicatio                                                                                                    | on Rec                   | Reinstate                                           |                                   | 1                              | I.                                                         | o Active                  |
|   |                                                              | 🐖 App-V Vi                                                                                                    | rtual E                  | Retire                                              |                                   |                                |                                                            |                           |
|   |                                                              | 💦 Windows                                                                                                    | Sidek<br>igurat          | Сору                                                |                                   |                                |                                                            |                           |
|   |                                                              | 4 🧰 Software U                                                                                                    | pdater 🗙                 | Refresh<br>Delete                                   | F5<br>Delete                      |                                |                                                            |                           |
|   |                                                              | Software U                                                                                                    | Updat                    | Simulate Deployment Deploy Create Phased Deployment | eses                              | es                             | Application statistics Related 0                           | untent Status             |
|   |                                                              | Assets and Co                                                                                                    | omplii 🎽                 |                                                     |                                   | 26<br>Lenov                    | Devices with Installation<br>Failure:                      |                           |
|   |                                                              | Software Libr                                                                                                    | ary 🚑                    | Distribute Content                                  |                                   | o<br>No                        | Users with Application:<br>Users with Installation         |                           |
|   |                                                              | Monitoring                                                                                                    | 8                        | Move                                                |                                   | -                              | Failure:<br>Users with Catalog<br>Installations:           |                           |
|   |                                                              | Administratio                                                                                                    | on 🥝                     | Set Security Scopes<br>Categorize                   |                                   | •                              | Last Update:                                               |                           |
|   |                                                              | Community                                                                                                    |                          | View Relationships                                  |                                   |                                | Content Status                                             | *                         |
|   |                                                              | Ready                                                                                                    |                          | Properties                                          | _                                 | nt Types   Deploymen           | ts   Phased Deployments   Task Sequences                   | 2.22.014                  |
|   |                                                              | م 📲                                                                                                    | Û                        | 6 📃 😓 🖏                                             | ₽ 4                               |                                |                                                            | ^ 4∎ 〒 8/6/2020 - 10      |
|   |                                                              |                                                                                                    |                          |                                                     | unter Maria                       |                                | 1981 N.M. 11                                               |                           |
| 2 | Review selected content.                                     | Home                                                                                                    | Folder To<br>Folde       | r Microsoft Endpoint Coning                         | uration Manage                    | r (Connected to PS1 - Prin     | ary site 1)                                                | - 🗆 X<br>^ 😧 🏲1 💁         |
|   |                                                              |                                                                                                    |                          |                                                     |                                   | <b>8-8</b> [775]               |                                                            |                           |
|   |                                                              | Create Saved<br>Searches                                                                                                    | Applic                   | Distribute Content Wizard                           | •                                 |                                |                                                            | ^                         |
|   |                                                              | Search                                                                                                    |                          | General                                             |                                   |                                |                                                            |                           |
|   |                                                              | ← → - =                                                                                                    | ∖ ► Sc                   | General                                             | Denteuro                          | loated content                 |                                                            | • \$                      |
|   |                                                              | Software Library                                                                                                    |                          | Content                                             | Review se                         | sected content                 |                                                            | Search Add Criteria *     |
|   |                                                              | A pplication                                                                                                    | Manager                  | Summary                                             | You have sel                      | ected the following content fo | r distribution.                                            | eployments Status         |
|   |                                                              | Application     License In                                                                                                    | ons<br>Iformation        | Progress<br>Completion                              | Content:                          | UDC2.7-Installer               | ^                                                          | Active                    |
|   |                                                              | Packages                                                                                                    |                          |                                                     |                                   |                                |                                                            | Active                    |
|   |                                                              | Applicatio                                                                                                    | on Reques                | 5                                                   |                                   |                                |                                                            | Active                    |
|   |                                                              | 🥖 App-V Vi                                                                                                    | rtual Envir              |                                                     |                                   |                                |                                                            |                           |
|   |                                                              | 💦 Windows Si                                                                                                    | Sideloadi                | ii                                                  |                                   |                                |                                                            |                           |
|   |                                                              | <ul> <li>Software Up</li> </ul>                                                                                                    | pdates                   |                                                     |                                   |                                |                                                            | *                         |
|   |                                                              | All Software<br>Software                                                                                                    | are Updata<br>Update G   |                                                     | Some conten                       | t might have associated depu   | ordencies that must be installed before the content can be | ts                        |
|   |                                                              | Assets and Co                                                                                                    | ompliance                | ¢                                                   | installed.                        | sociated content dependence    | ies and add them to this distribution                      | t status                  |
|   |                                                              | Software Libr                                                                                                    | ary                      |                                                     |                                   |                                |                                                            |                           |
|   |                                                              | Monitoring                                                                                                    |                          |                                                     |                                   |                                |                                                            | -                         |
|   |                                                              | Administratio                                                                                                    | m                        |                                                     |                                   | < Previou                      | s Next > Summary Cancel                                    |                           |
|   |                                                              | 🍇 Community                                                                                                    |                          |                                                     | Application State                 | IS                             | Content Status                                             | -                         |
|   |                                                              | Summary Deployment Types Deployments Phased Deployments Task Sequences Ready                                                                                                    |                          |                                                     |                                   |                                |                                                            |                           |
|   |                                                              | # クロ 🤅 📕 🖫 🐞 🖉 🧧 🔟 🔹 ^ 4, 12 233 PM                                                                                                    |                          |                                                     |                                   |                                |                                                            | ^ 4∎ 12 2/33 PM ₹         |
|   |                                                              |                                                                                                    |                          | Nerocott Pataount Lonita                            | uration Manaoa                    | r II opperted to Ko L - King   | any Nite II                                                |                           |
| 3 | Review the content to distribute.                            | Home                                                                                                    | Folde                    | r                                                   | ,                                 |                                | -,,                                                        | - U ×<br>∧ ֎ №1 ©•        |
|   |                                                              | Image: A state of the state of the state  |                          | Distribute Content Wizard                           |                                   | 0-4 Feel                       |                                                            | ×                         |
|   |                                                              | Create Saved Searches                                                                                                    | Applic                   |                                                     |                                   |                                |                                                            |                           |
|   |                                                              | Search                                                                                                    | 1                        | Content                                             |                                   |                                |                                                            | - 4                       |
|   |                                                              | Software Library                                                                                                    |                          | General                                             | Review th                         | e content to distribu          | ite                                                        |                           |
|   |                                                              | 4 🖅 Overview                                                                                                    |                          | Content<br>Content Destination                      |                                   |                                |                                                            | Search Add Criteria *     |
|   |                                                              | Application                                                                                                    | Managen                  | Summary                                             | The content I<br>distribution.    | hat you have selected and it   | associated dependencies will be added to this              | eployments Status         |
|   |                                                              | License In                                                                                                    | iformation               | Completion                                          | Content:                          |                                |                                                            | Active                    |
|   |                                                              | Packages                                                                                                    |                          |                                                     | Filter                            | Туре                           | P                                                          | Active                    |
|   |                                                              | [F] Global Co                                                                                                    | inditions                |                                                     | UDCConfig<br>UDC2.7-Ins           | 1 Applica<br>taller Applica    | tion                                                       |                           |
|   |                                                              | 🗮 App-V Vii<br>🏊 Windown                                                                                                    | tual Envir<br>Sideloarli |                                                     |                                   |                                |                                                            |                           |
|   |                                                              | App Cont                                                                                                    | iguration                |                                                     |                                   |                                |                                                            | ~                         |
|   |                                                              | 4 🦲 Software U                                                                                                    | pdates<br>are Under      |                                                     |                                   |                                |                                                            | ts                        |
|   |                                                              | Software                                                                                                    | Update G                 |                                                     |                                   |                                |                                                            | t Status                  |
|   |                                                              | Assets and Co                                                                                                    | ompliance                |                                                     |                                   |                                |                                                            | 1                         |
|   |                                                              | Software Libr                                                                                                    | ary                      |                                                     |                                   |                                |                                                            |                           |
|   |                                                              | Monitoring                                                                                                    |                          |                                                     |                                   |                                |                                                            |                           |
|   |                                                              | Community                                                                                                    |                          |                                                     |                                   | < Previou                      | s Next > Summary Cancel                                    |                           |
|   |                                                              |                                                                                                    |                          | • Su                                                | Application Statu<br>Immary Deplo | us<br>/ment Types   Deploymen  | Content Status<br>ts Phased Deployments Task Sequences     | Ŧ                         |
|   |                                                              | Ready                                                                                                    | -<br>-                   | a 🗖 💌 🦀                                             | ,,                                |                                |                                                            | 2:34 PM                   |
|   |                                                              |                                                                                                    |                          | 🗢 📅 🥺 😢                                             | 4                                 |                                |                                                            | 8/6/2020 1                |

| 4 | Specify the content destination.                           | Folder Tools     Microsoft Endpoint Loninguration Manager (Lonnected to PS I - Primary Site I)                                                                                                    |
|---|------------------------------------------------------------|----------------------------------------------------------------------------------------------------|
|   |                                                            |                                                                                                    |
|   |                                                            | 🕐 🔑 🔳 Distribute Content Wizard X                                                                                                    |
|   |                                                            | Create Scarches Applica                                                                                                    |
|   |                                                            |                                                                                                    |
|   |                                                            | General Specify the contant dectination                                                                                                    |
|   |                                                            | Content                                                                                                    |
|   |                                                            | Operation     Operation     Operation     Operation                                                                                                    |
|   |                                                            | Applications     Progress     Summary     Contert will be distribution point, distribution point, dis |
|   |                                                            | Completion Completion Active                                                                                                    |
|   |                                                            | Content destination:     Add      Add      Add                                                                                                    |
|   |                                                            | Application Request Conditions Collections Collections                                                                                                    |
|   |                                                            | Rep-V Virtual Enviro There are no items to show in this view. Distribution Point                                                                                                    |
|   |                                                            | N Windows Sideloadi                                                                                                    |
|   |                                                            | App Configuration                                                                                                    |
|   |                                                            | All Software Updates                                                                                                    |
|   |                                                            | T Status                                                                                                    |
|   |                                                            | 💭 Assets and Compliance                                                                                                    |
|   |                                                            | 👘 Software Library                                                                                                    |
|   |                                                            | Monitoring                                                                                                    |
|   |                                                            | Administration                                                                                                    |
|   |                                                            | R Community                                                                                                    |
|   |                                                            | Application Status Content Status                                                                                                    |
|   |                                                            | Summary Deployment lypes Deployments Prised Deployments Task Sequences Ready                                                                                                    |
|   |                                                            | : # 오 🗊 🤌 🛤 🧏 🍓 📨 🥒 🔃 🔹 ^ 4 🖬 🖉                                                                                                    |
|   |                                                            |                                                                                                    |
| 5 | Complete the rest of the wizard to create the application. | Folder Tools     Microsoft Endpoint Configuration Manager (Connected to VS I - Primary Site I)     -      -     Home     Folder     Folder                                                                                                    |
|   |                                                            |                                                                                                    |
|   |                                                            | Create Saved Applica                                                                                                    |
|   |                                                            | Search Completion                                                                                                    |
|   |                                                            |                                                                                                    |
|   |                                                            | Software Library General                                                                                                    |
|   |                                                            | Content     Content     Content      Content      Co |
|   |                                                            | Application Managen Summary Details: Eployments Status                                                                                                    |
|   |                                                            | Active Progress Active Content (1):                                                                                                    |
|   |                                                            | UDC27-Installer     UDC27-Installer     Active     Active                                                                                                    |
|   |                                                            | Application Reques Uppendencies (c):<br>UDCConfig-1<br>UDCConfig-1<br>UDCConfig-1                                                                                                    |
|   |                                                            | DED Global Conditions Collections (0):                                                                                                    |
|   |                                                            | App-V Virtual Enviri<br>Distribution point groups (0):                                                                                                    |
|   |                                                            | App Configuration CM01 CDRT.COM                                                                                                    |
|   |                                                            | Software Updates                                                                                                    |
|   |                                                            | All Software Update                                                                                                    |
|   |                                                            | To exit the wizard, clock Close                                                                                                    |
|   |                                                            | No Assets and Completance                                                                                                    |
|   |                                                            | Software Library                                                                                                    |
|   |                                                            | Monitoring                                                                                                    |
|   |                                                            | Administration < Previous Next > Summary Close                                                                                                    |
|   |                                                            | To Community                                                                                                    |
|   |                                                            | Summary Deployment Types Deployments Phased Deployments Task Sequences                                                                                                    |
|   |                                                            | лену<br>П 🖉 П 🔗 🧮 🥾 🍓 📨 🥒 🔞                                                                                                    |
|   |                                                            |                                                                                                    |

# Deployment for UDC Client Install

Deploy the Application to a Device Collection to install UDC client

|   | Description                                                                    | Depiction                                                                                                    |  |  |  |  |
|---|--------------------------------------------------------------------------------|----------------------------------------------------------------------------------------------------|--|--|--|--|
| 1 | Right Click the new created "UDCxx Installer" Application, choose "<br>Deploy" | Folder Tools       More folder         More folder       Folder         Ceate Seriel Series       Application         More folder       Deployment         More folder       More folder         Ceate Seriel Series       Application         More folder       Deployment         More folder       Properties         Series       Application Management + Applications         Coate Series       Software Library + Overview + Application Management + Applications                                                                                                    |  |  |  |  |
|   |                                                                                | Add Coheria *     Convertiged Access Account     Add Coheria *     Convertiged Access Account     Add Coheria *     Convertiged Access Account     Add Coheria *     Convertiged Access Account     Add Coheria *     Convertiged Access Account     Add Coheria *     Convertiged Access Account     Add Coheria *     Convertiged Access Account     Coheria *     Convertiged Access Account     Coheria *     Coheria *     C |  |  |  |  |
|   |                                                                                | Image: Section of Section Statistics     Particular Statistics     Particular Statisti                                                                                                    |  |  |  |  |

| 2 | Browse to select collection, choose Device Collection to deploy | Folder Teach. Microsoft Endpoint Configuration Manager (Connected to PS I - Primary Site I)     Home     Home     Home     Home                                                                                                    | 0 ×<br>🔞 🏲 1 🙂 • |
|---|-----------------------------------------------------------------|----------------------------------------------------------------------------------------------------|------------------|
|   | Check "Automatically distribute content for                     | Create Street A General General                                                                                                    |                  |
|   | dependencies"                                                   | Search Conexi Sector Performant Setting Sector Performant Setting Sector Performant Setting Sector Performant Setting Sector Performant Setting Sector Performant Setting Sector Performant Setting Sector Performant Setting Sector Performant Setting Sector Performant Setting Sector Performant Setting Sector Performant Setting Sector Performant Setting Sector Performant Sector Performant Setting Sector Performant Setting Sector Performant Setting Sector Performant Setting Sector Performant Sector Performant Secto  | • 2              |
|   |                                                                 | Schobuling     Schobuling     Schobuling     Schobuling     Upr Experience     Upr Experience     Upr Experience     Upr Experience     Dennee     arch     Bennee     Schobuling     Schobuling          | Add Criteria *   |
|   |                                                                 | Applications     Summary     Due default distribution point groups associated to this collection     Progress                                                                                                    | Active           |
|   |                                                                 | Actionationally distribute content for dependencies      Actionationally distribute content for dependencies      Actionationally distribute content for dependencies                                                                                                    | Active<br>Active |
|   |                                                                 | (K) Global Condit                                                                                                    |                  |
|   |                                                                 | Windows Side                                                                                                    |                  |
|   |                                                                 | Software Updat     Software 1     Comments (optional):                                                                                                    | ~                |
|   |                                                                 | as Software Uod                                                                                                    |                  |
|   |                                                                 | Software Library                                                                                                    |                  |
|   |                                                                 | Monitoring                                                                                                    |                  |
|   |                                                                 | Community                                                                                                    |                  |
|   |                                                                 | < Previous Next > Summary Cancel                                                                                                    |                  |
|   |                                                                 | # 2 回 6  5 参 2 4 2 2 2 2 2 2 2 2 2 2 2 2 2 2 2 2 2                                                                                                    | 35 PM<br>16/2020 |
| 3 | Specify the content destination                                 | FopHar Tanke, Microsoft Endpoint Londinguistion Manager (Lonnected to PS1 - Primary Site 1)                                                                                                    |                  |
|   |                                                                 | Image: Content                                                                                                    |                  |
|   |                                                                 | Create Saved<br>Search Search General Specify the content destination                                                                                                    |                  |
|   |                                                                 | Content Deployment Settings Software Library                                                                                                    | • \$             |
|   |                                                                 | Scheduling Derbudon points or distribution point groups that the content has been distributed to:     arch     def      def       | Add Criteria *   |
|   |                                                                 | Application Max Application Max Application Max Application Max Application Max Application Provess Application Provess Application Provess Application Provess Application Provide Application Max Application Provide Application Max Application Max Applic | Active           |
|   |                                                                 | Completion                                                                                                    | Active           |
|   |                                                                 | Application R      EG Global Condit      Addtignal datrbution points, distribution point groups, and the datrbution point groups that are currently                                                                                                    |                  |
|   |                                                                 | App-V Virtual     essociated with collections to distribute content to:     Windows Side     Fiter                                                                                                    |                  |
|   |                                                                 | Vigr App Configur     Name Decorption Associations      Benove     There are no items to show in this view.                                                                                                    | *                |
|   |                                                                 | All Software U                                                                                                    |                  |
|   |                                                                 | 🚰 Assets and Comp                                                                                                    | E                |
|   |                                                                 | Monitoring                                                                                                    |                  |
|   |                                                                 | Community                                                                                                    |                  |
|   |                                                                 | < grevious Net> Summary Cancel                                                                                                    | *                |
|   |                                                                 | # 2 ① 🤌 📕 🧏 🖓 🖉 🥼 📴 🔷 へい 🖓 🕬                                                                                                    | 6/2020           |
| 4 | Specify settings to control how this software is deployed       | Forker Twee Microsoft Exponent Configuration Manager (Connected to P3 I - Primary Site I)     Prime     Popola Software Wizard     X                                                                                                    | □ ×<br>@ №1      |
|   | Action: Install                                                 | Peployment Settings                                                                                                    |                  |
|   | Purpose: Required                                               | Searches General Specify settings to control how this software is deployed                                                                                                    |                  |
|   |                                                                 | Content     Deployment Settings Software Library                                                                                                    | • \$             |
|   |                                                                 | Action: Instal arch                                                                                                    | Add Criteria *   |
|   |                                                                 | Application     Applications     Summary     Progres                                                                                                    | Active           |
|   |                                                                 | Completion     Completion     Pre-deploy software to the use's primary device     Pre-deploy software to the use's primary device                                                                                                    | Active<br>Active |
|   |                                                                 | Experimentation and a series of the series of the series o |                  |
|   |                                                                 | Windows Side     Monores and a memory of internet connection to download content after the installation leading, which might     incur additional costs                                                                                                    |                  |
|   |                                                                 | ≤ grapp Sommer ▲ Software Updat ▲ I Software Updat                                                                                                    | *                |
|   |                                                                 | al Software Upd                                                                                                    |                  |
|   |                                                                 | Set Assets and Comp                                                                                                    | 5                |
|   |                                                                 | Monitoring                                                                                                    |                  |
|   |                                                                 | Celli Administration S Community                                                                                                    |                  |
|   |                                                                 | < Previous Net > Summary Cancel Ready                                                                                                    |                  |
|   |                                                                 | - 4, 12 24                                                                                                    | 41 PM<br>16/2020 |

| F | Complete the rest of the wizerd to greate the application  | Sejected Object Folder Tools, Microsoft Endpoint Configuration Manager (Connected to PS1 - Primary Site I)                                                                                                    | - 0 ×          |
|---|------------------------------------------------------------|----------------------------------------------------------------------------------------------------|----------------|
| Э | Complete the rest of the wizard to create the application. | Home D Poploy Software Wizard                                                                                                    | X 💊 🍋 1 🙂 -    |
|   |                                                            | Q Refresh                                                                                                    |                |
|   |                                                            | Completion Completion                                                                                                    |                |
|   |                                                            | Properti                                                                                                    |                |
|   |                                                            | Deployment Properti General                                                                                                    |                |
|   |                                                            | Content Content Content                                                                                                    | - 2            |
|   |                                                            | Deployment Settings                                                                                                    |                |
|   |                                                            | Software Library Scheduling Details                                                                                                    |                |
|   |                                                            | A @ Overview User Experience                                                                                                    | Add Criteria * |
|   |                                                            | Application Ma     Alerts     Software UPC 7 Installer Universit                                                                                                    | nents Status   |
|   |                                                            | Applications     Summary     Summary     Collection: 1_1 (Member Count: 2)                                                                                                    | Active         |
|   |                                                            | License Inform Progress     Ose unaux distribution point groups associated to this collection: Disabled     Automatically distribute content for dependencies: Enabled                                                                                                    | Active         |
|   |                                                            | Packages Completion                                                                                                    | Active         |
|   |                                                            | Application R Action: Univisital                                                                                                    | Active         |
|   |                                                            | Global Condit     Allow end users to attempt to repair this application: Disabled     Providence undersone to the users of undersone for the users of undersone to the users of undersone to the users of users of undersone to the users of undersone to the users of undersone to the users of undersone to the users of undersone to the users of undersone to the users of undersone to the users of undersone to the users of undersone to the users of undersone to the users of undersone to the users of undersone to the users of undersone to the users of undersone to the users of users of users of users of undersone to the users of users of      | Active         |
|   |                                                            | App-V Virtual     Send wake-up packets: Disabled                                                                                                    |                |
|   |                                                            | Windows Side                                                                                                    |                |
|   |                                                            | App Configur  Configur  Co |                |
|   |                                                            | <ul> <li>Software Updat</li> <li>Application Version 2.7.0.26</li> <li>Application Denkyment Types: Script Installer</li> </ul>                                                                                                    |                |
|   |                                                            | > 🖲 All Software L                                                                                                    |                |
|   |                                                            | Software Upd Success: Scheduling - Time based on: UTC                                                                                                    |                |
|   |                                                            | Available Time: As soon as possible     Deadine Time: Disabled                                                                                                    | ¥              |
|   |                                                            | Delayed enforcement on deployment: Disabled                                                                                                    | , nce % Action |
|   |                                                            | Software Library                                                                                                    | Uninstall      |
|   |                                                            | Monitoring                                                                                                    |                |
|   |                                                            |                                                                                                    |                |
|   |                                                            | ( Administration                                                                                                    |                |
|   |                                                            | S Community                                                                                                    |                |
|   |                                                            | < Previous Next > Summary Close                                                                                                    | •              |
|   |                                                            | Ready                                                                                                    |                |
|   |                                                            | 💷 o 🗗 🙇 🖿 🔭 🍇 📨 🧶 🕅                                                                                                    | 1 9 11:08 PM   |
|   |                                                            |                                                                                                    | 8/6/2020       |
|   |                                                            |                                                                                                    |                |

# Deployment for UDC Client Uninstall

|   | Description                                                                                                    | Depiction                                                                                                 |
|---|----------------------------------------------------------------------------------------------------|----------------------------------------------------------------------------------------------------|
| 1 | Right Click the new created "UDCxx Installer" Application, choose "Deploy"                                                                              |                                                                                                    |
| 2 | <ul> <li>Browse to select collection, choose Device Collection to deploy</li> <li>Check "Automatically disctribute content for dependencies"</li> </ul> |                                                                                                    |
| 3 | Specify the content destination.                                                                                                    |                                                                                                    |
| 4 | <ul> <li>Specify settings to control how this software is deployed</li> <li>Action: Uninstall</li> <li>Purpose: Required</li> </ul>                     | Image: Source Long under Long under Long under Long under Long Use 13 - 1 - 1 - 1 - 1 - 1 - 1 - 1 - 1 - 1 |
| 5 | Complete the rest of the wizard to create the application.                                                                                              |                                                                                                    |

# Update UDC Client Application and Deployment

When a newer version of UDC Client is available for update, delete the deployment of previous UDC Installer.

# Lenovo

#### For a software update of UDC on a device, it is not necessary to uninstall & reinstall UDC. Simply install the newer version.

Update the existing UDC Installer Application to latest version and save.

|   | Description                                                                                                    | Depiction                                                                                                    |
|---|----------------------------------------------------------------------------------------------------|----------------------------------------------------------------------------------------------------|
| 1 | Specify the <b>Content Location</b> where the <b>UDCSetup.exe</b> resid es.                                                                                                    |                                                                                                    |
| 2 | Enter the command to install the content in the <b>Installation</b> program field.                                                                                                    | Example Transformed Type Wood         Control         Control         C                                                                                                    |
|   | "UDCSetup.exe" /VERYSILENT                                                                                                    | http://cm91.cd General General General Information about the content to be delivered to target devices                                                                                                    |
|   | Enter the command to uninstall the content in the <b>Uninstall program</b> field. (This will allow the deployment to uninstall UDC Client)                                                                                                    | C: \klindows\Sys Detection Method Use Experiments Dependences Dependences Depe |
|   | UDCInfInstaller.exe -uninstall                                                                                                    | C: \\kindows \Sys                                                                                                    |
|   | Uninstall start in: C:<br>\Windows\System32\drivers\Lenovo\udc\Data\InfBackup                                                                                                    | Unital program. UCCIVItatiler eres vanisal Browss. Unitatil ats r: (System 22 driven Lancon Luck: Otar VirBackue) Diversal atat r: (System 22 driven Lancon Luck: Otar VirBackue)                                                                                                    |
| 3 | Click Next. Configure the following detection rules: Setting Type: File System Path: C: Windows\System32\drivers\Lenovo\udc\Service File or folder name: UDClientService.exe Untick This file or folder is associated with a 32-bit application on 64-bit systems. The file system must satisfy the following rule Property: Version Operator: Equals Value: 2.9.0.49 (Use the desired version of UDC) Save and Close |                                                                                                    |
| 4 | Save and Close                                                                                                    |                                                                                                    |
| 5 | Repeat the DEPLOYMENT FOR UDC CLIENT INSTALL to deploy                                                                                                    |                                                                                                    |